# 广外全国计算机等级考试网上报考具体流程

从 2017 年 6 月开始, 广东省统一要求使用全国计算机等级考试网上报名系统进行网上报名 及网上缴费。

- 1、 登录全国计算机等级考试网上报名系统(网址: http://202.116.236.74/NCRE\_EMS/StudentLogin.aspx
- 2、 首次登录的考上,请先注册个人账号,或者可以通过 QQ 账号授权登录。

|                              | A QQ帐号安全登录 - Google Chrome 日 区 X                                             |
|------------------------------|------------------------------------------------------------------------------|
|                              | ● 安全   https://graph.qq.com/oauth/show?which=Login&display=pc&client_id=101: |
| ETEST通行证                     |                                                                              |
| 账号: 邮箱<br>密码:                | 快速安全登录<br>请使用QQ手机版扫描二维码,<br>或点击头像授权登录。                                       |
| 码:<br><b>登录</b><br>选择其他账号登录: |                                                                              |
| 登录     没有ETEST通行证?           | 帐号密码登录   注册新帐号   意见反馈                                                        |
| 用户注册                         | 教育部考试中心海外考试很名信息网 将获<br>得以下权限:                                                |
|                              | ☑ 全选                                                                         |
|                              | ☑ 获得您的昵称、头像、性别                                                               |

3、登录成功后进入欢迎界面,并确认右上角考次是否显示"2017年9月全国计算机等级考试"。

|          | <b>11</b> | <b>}</b> 算机等级考试 | 报名系统                  |                                        | <b>》角色:</b> 考生 | ▲用户名: ●2番 | ▶ 考次: 2017年9月 | ]全国计算机等级考试 | 🛛 退出 |
|----------|-----------|-----------------|-----------------------|----------------------------------------|----------------|-----------|---------------|------------|------|
| 导航荣单《    | 欢迎        |                 |                       |                                        |                |           |               |            |      |
| ◎我的菜单    |           |                 | 欢迎登                   | 录全国计算机                                 | 等级考试报名系        | 系统        |               |            |      |
| 1200日前考次 |           |                 |                       | 基本                                     | 信息             |           |               |            |      |
|          |           |                 | 考次:                   | 2017年9月全国计                             | 算机等级考试         |           |               |            |      |
|          |           |                 | 主管机构:                 | 广东                                     |                |           |               |            |      |
|          |           |                 | 用户角色:                 | 考生                                     |                |           |               |            |      |
|          |           |                 | 用户姓名:                 | 未设置                                    |                |           |               |            |      |
|          |           |                 | 报考考点:                 | 未设置                                    |                |           |               |            |      |
|          |           |                 | 网上注册开始时间:             | 2017-06-14 12:00:                      | :01            |           |               |            |      |
|          |           |                 | 网上注册截止时间:<br>准考证打印时间: | 2017-06-30 23:00:<br>2017-08-25 16:46: | :00            |           |               |            |      |
|          |           |                 |                       |                                        |                |           |               |            |      |
|          |           |                 |                       |                                        |                |           |               |            |      |
|          |           |                 |                       |                                        |                |           |               |            |      |
|          |           |                 |                       |                                        |                |           |               |            |      |
|          |           |                 |                       |                                        |                |           |               |            |      |
|          |           |                 |                       |                                        |                |           |               |            |      |
|          |           |                 |                       |                                        |                |           |               |            |      |
|          |           |                 |                       |                                        |                |           |               |            |      |
|          |           |                 |                       |                                        |                |           |               |            |      |
| I        |           |                 |                       |                                        |                |           |               |            |      |

4、点击左面菜单栏"当前考次",认真阅读"报名协议"。勾选下面"接受并遵守报名协议",

| · · · · · · · · · · · · · · · · · · ·                        |
|--------------------------------------------------------------|
| 1. 本网站网上报名系统的所有权归教育部考试中心,考生必须完全同意所有服务条款,方可进行网上报名。            |
| 2. 考生本人已经认真阅读并认同本网站首页中提供的全部文件的内容。                            |
| 3. 考生本人保证注册时提交的个人信息资料真实、正确,并将对个人信息不真实或不正确而导致无法参加考试以及其他直接或间接的 |
| 后果负责。                                                        |
| 4. 考生本人在提交个人信息成功注册为用户后,即构成该考生对所提交信息内容真实性、准确性、合法性的承诺,考生不再更改个人 |
| 信息。                                                          |
| 5. 考生本人注册成功后,将使用自设定的密码和系统指定的用户名作为登录本网站的依据。考生本人将妥善保管自设定的密码和系统 |
| 指定的用户号码并保证不向任何他人透露。否则,考生本人将对由此产生的所有后果负责。                     |
| 6. 考生本人理解并同意,在报名过程中出现不可抗力所引起的无法正常报名的情况,本网站不承担任何直接或间接的责任。     |
| 7. 考生本人理解并同意,在同次考试中,考生只能报考同一科目一次,报考多次者将取消本次考试所有科目的成绩。        |
| 8. 考生本人理解并同意,在缴费完成后,考生不能修改报考信息或退考。                           |
| 9. 考生本人理解并同意,在报名成功后,由于本网站系统出现问题影响考生本人参加考试,考生提出赔偿的,本网站可能提供的补偿 |
| 仅限于帮助安排重新报名或全额退还考费,不承担任何其他连带责任。                              |
| 10. 报名程序如有临时性变化,以本网站公告为准。                                    |
| 重要提示:请使用本人真实有效的邮箱注册ETEST账号并进行报名和支付,否则将无法正常完成报名和支付。           |
|                                                              |
|                                                              |

■ 点击同意,表示您已阅读并接受遵守本网站报名协议。

不同意

同意

5、进入考生填写报考信息界面。正确填选"基本信息"、"身份验证信息"、"联系信息"等信息。(注意:个人信息一经确认,将不能再次修改。)

| 2017年9月全国计算机等级考试 |         |                      |  |  |  |  |
|------------------|---------|----------------------|--|--|--|--|
| 基本信息             |         |                      |  |  |  |  |
|                  | * 姓名:   |                      |  |  |  |  |
|                  | * 性别:   | <b>v</b>             |  |  |  |  |
|                  | * 出生日期: | —— 🗸 年 —— 🗸 月 —— 🗸 日 |  |  |  |  |
|                  | * 民族:   | <b>v</b>             |  |  |  |  |
|                  | * 职业:   | ×                    |  |  |  |  |
|                  | * 文化程度: | ×                    |  |  |  |  |
|                  | * 培训类型: | v                    |  |  |  |  |
| 身份验证信息           |         |                      |  |  |  |  |
|                  | * 证件类型: | ×                    |  |  |  |  |
|                  | * 证件号:  |                      |  |  |  |  |

| ++++++  |  |
|---------|--|
| 767II • |  |
| 由陀扁:    |  |
| 电子邮件:   |  |
| * 联系电话: |  |

6、 首先在"报考考点信息"正确选择需报考的考点(广外有两个考点,请根据个人情况选择 校区,选择错校区考点无更改权限)

|    | 报考考点信息                             |  |  |  |  |  |  |
|----|------------------------------------|--|--|--|--|--|--|
|    | 报考考点:                              |  |  |  |  |  |  |
| 20 | ⊙ (440101)广东外语外贸大学教育技术中心(白云山校区)    |  |  |  |  |  |  |
| 27 | ️️ (440128)广东外语外贸大学教育技术中心(番禺大学城校区) |  |  |  |  |  |  |

## 7、其他信息;不用填写

8、认真阅读考点通告,并在"报考语言级别信息"选择报考科目。

| —级:                                         |                     |                     |
|---------------------------------------------|---------------------|---------------------|
| □ (15)计算机基础及MS Office应用<br>二级:              |                     |                     |
|                                             | □ (26)VB语言程序设计      | □ (27)VFP数据库程序设计    |
| □ (28)Java语言程序设计                            | 🔲 (29)Access数据库程序设计 | 🔲 (61)C++语言程序设计     |
| □ (63)MySQL数据库程序设计<br>三级:                   | □ (64)₩eb程序设计       | ☐ (65)MS Office高级应用 |
| 🔲 (35)网络技术                                  | ☑ (36)数据库技术         | □ (37)软件测试技术        |
| <ul> <li>(38)信息安全技术</li> <li>四级:</li> </ul> | 🔲 (39)嵌入式系统开发技术     |                     |
| 🔲 (41)网络工程师                                 | □ (42)数据库工程师        | 🔲 (43)软件测试工程师       |
| □ (44)信息安全工程师                               | 🔲 (45)嵌入式系统开发工程师    |                     |
| 已报2科:<br>(24)C语言程序设计. (36)数据库#              | 5术                  |                     |
| 考点同时只接受报考两个科目,但                             |                     | <b>主确的</b>          |
| 一个科白一个人不能同时报考两次,<br>否则按违纪处理。                | 提交报考信息              |                     |

#### 报考语言级别信息

9、报考信息提交成功后,系统会提示要求考生上传个人照片。考生照片有着严格的要求,不 符合要求的照片是会造成报考申请无法通过审核,请各考生注意。

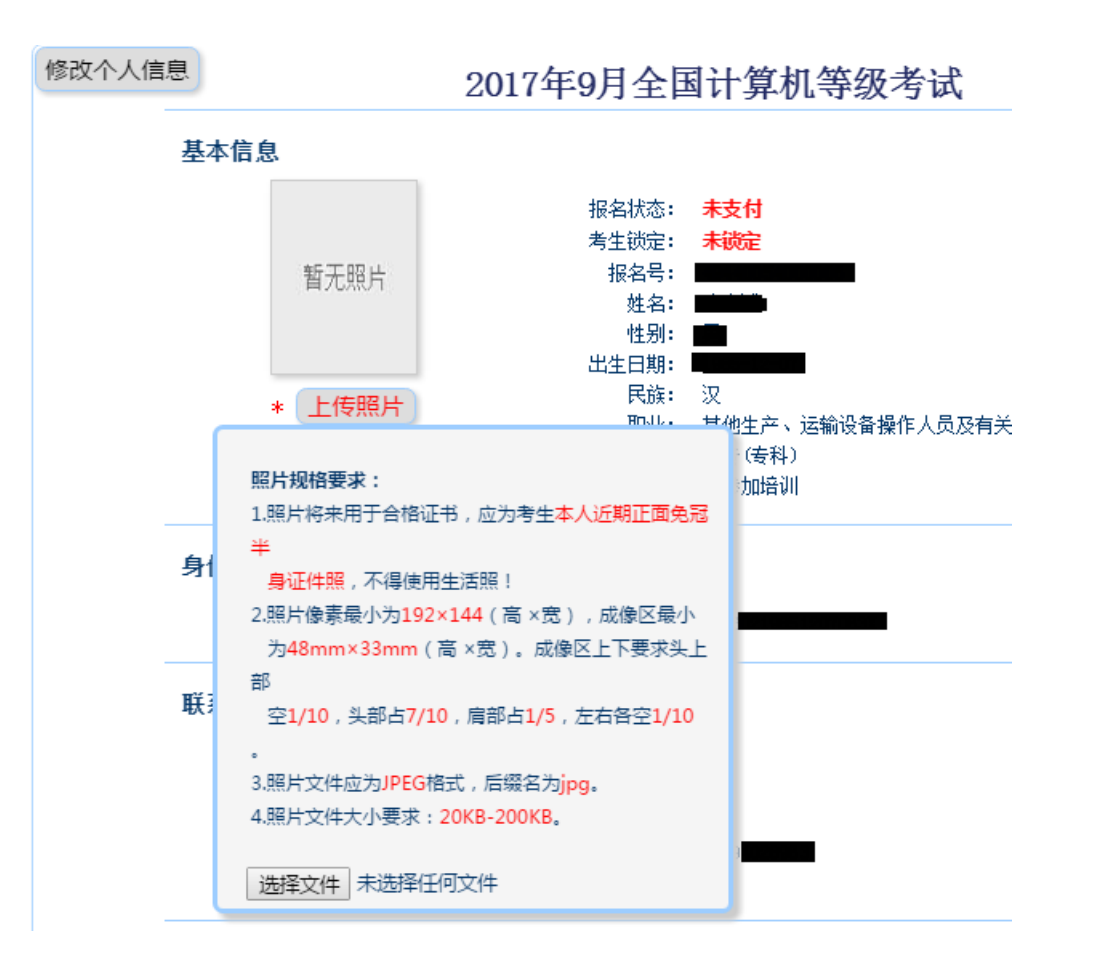

10、 照片上传成功后,点击"支付"系

### 报考语言级别信息

考点: (440101)广东外语外贸大学教育技术中心(白云山校区)

| 报考语言级别      | 考试类型 | 考试开始时间 | 考试持续时间 | 考场地址 | 考场号 | 准考证号 |
|-------------|------|--------|--------|------|-----|------|
| (24)C语言程序设计 | 上机   | -      | 120分钟  | -    | -   | -    |
| (36) 数据库技术  | 上机   | -      | 120分钟  | -    | -   | -    |

## 报考费用信息

| 项目          | 费用(元)           |
|-------------|-----------------|
| (24)C语言程序设计 | ¥ 137.00        |
| (36) 数据库技术  | ¥ 137.00        |
| 合计          | ¥ 274.00        |
|             | 支付状态: 未支付    支付 |

11、 考生即进入支付界面,系统提供了支付宝及网银两种方式供考生选择。(注意:当付款

成功后,系统则视考生报名成功,报名费不予退还。)

|                                    | 教育部考试中心网上支付平台 |                          |               |                 |       |   |  |  |  |
|------------------------------------|---------------|--------------------------|---------------|-----------------|-------|---|--|--|--|
|                                    | 支付信息          |                          |               |                 |       |   |  |  |  |
|                                    | 支付用途          | 第49次NCRE报名               | らまた           |                 |       |   |  |  |  |
|                                    | 支付来源          | 全国计算机等<br>级考试 ( 广<br>东 ) | 考生姓名          |                 |       |   |  |  |  |
|                                    | 支付金额          | 137.0元人民<br>币            | NEEA ID       |                 |       |   |  |  |  |
|                                    | 选择支付方         | ī式 >                     |               |                 |       |   |  |  |  |
|                                    |               |                          |               | 信易支付<br>PayEase |       |   |  |  |  |
| Copyright © 2017 教育部考试中心版权所有保留所有权利 |               |                          |               |                 |       |   |  |  |  |
| 2、                                 | 志             | <b>支付</b><br>, 或点        | (ŧ <b>С</b> † | 信易支付<br>ayEase  | 并选择相应 | 自 |  |  |  |

12、

并选择相应的银行即可进入支付界面。

完成支付后,即报名成功。请考生紧记自己的考生登录账号及密码,以便考试前登录 13、 报名系统打印准考证、成绩公布后查询成绩及申请证书直邮等用途。